# EPSON STYLUS PHOTO R220 Start Here•

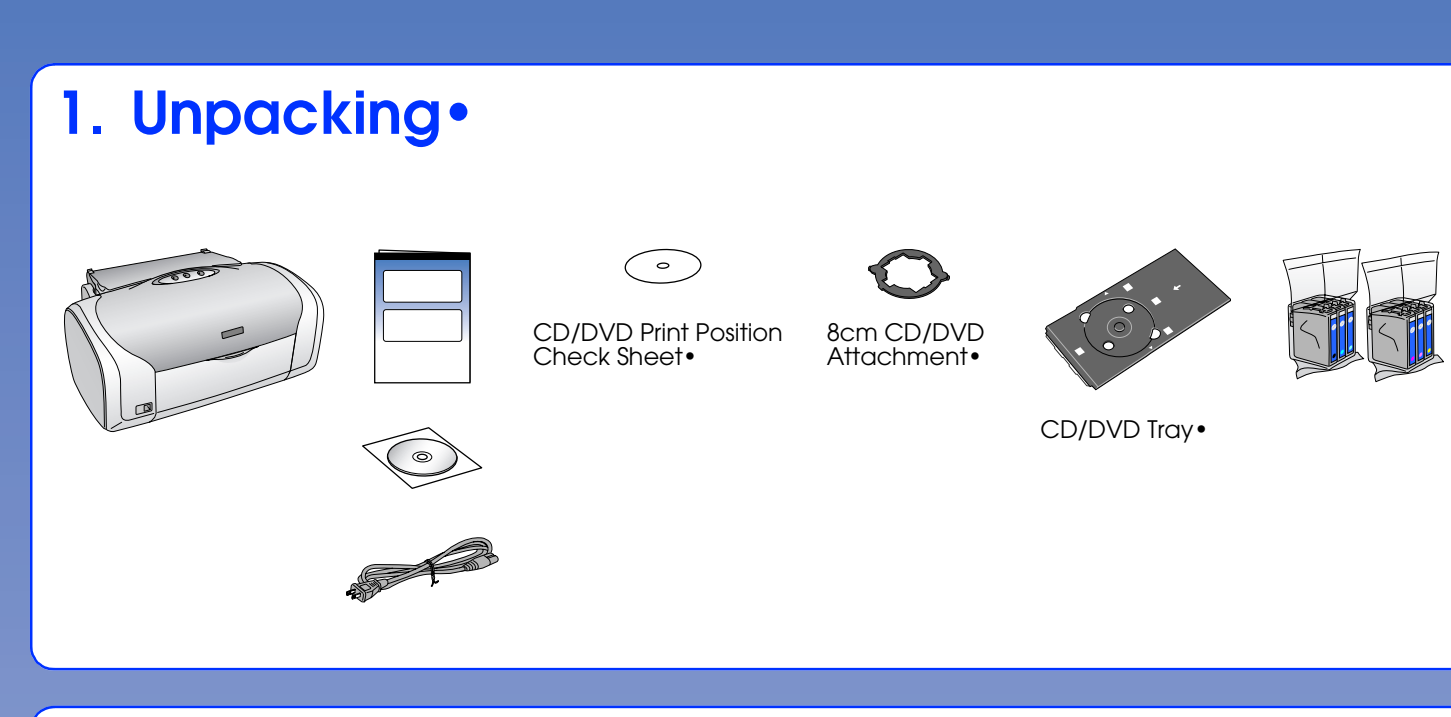

# 2. Removing the Protective Tape•

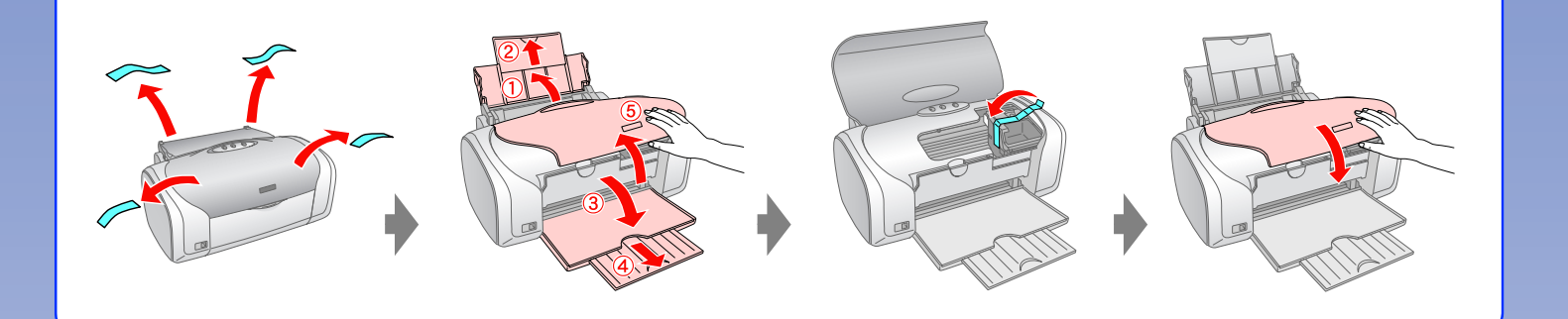

# 3. Plugging in•

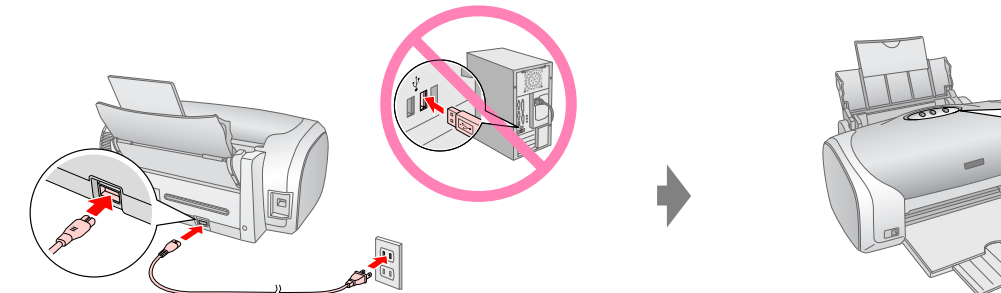

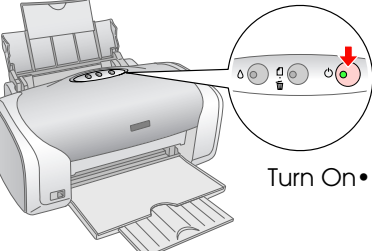

### 5. Connecting to a Computer with a USB Cable •

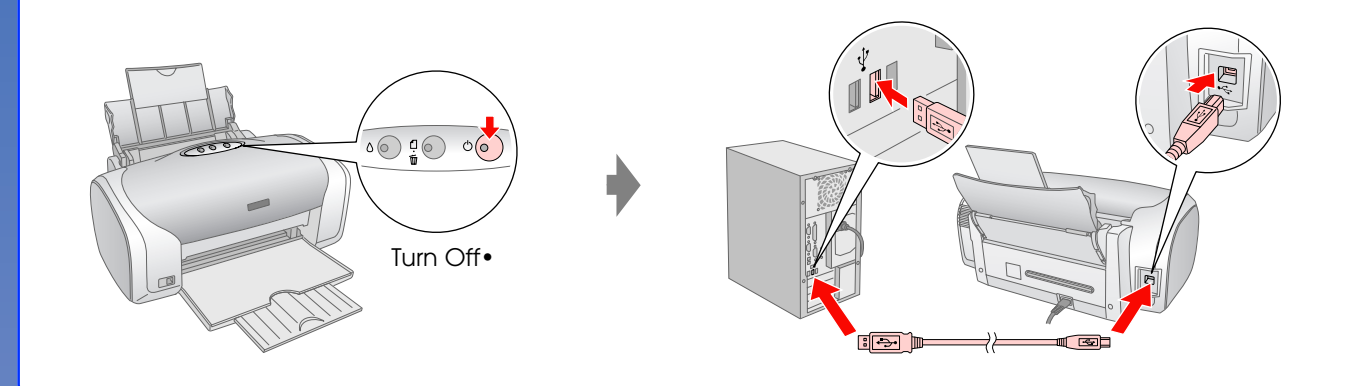

# 6. Installing the Software •

#### For Windows•

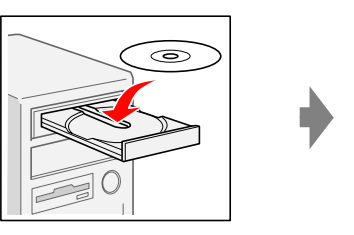

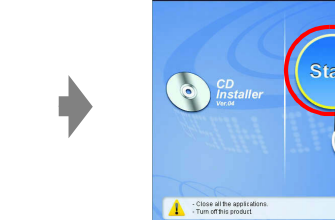

Follow the instructions •

No dialog box? 🛑 Double-click CD-ROM icon.

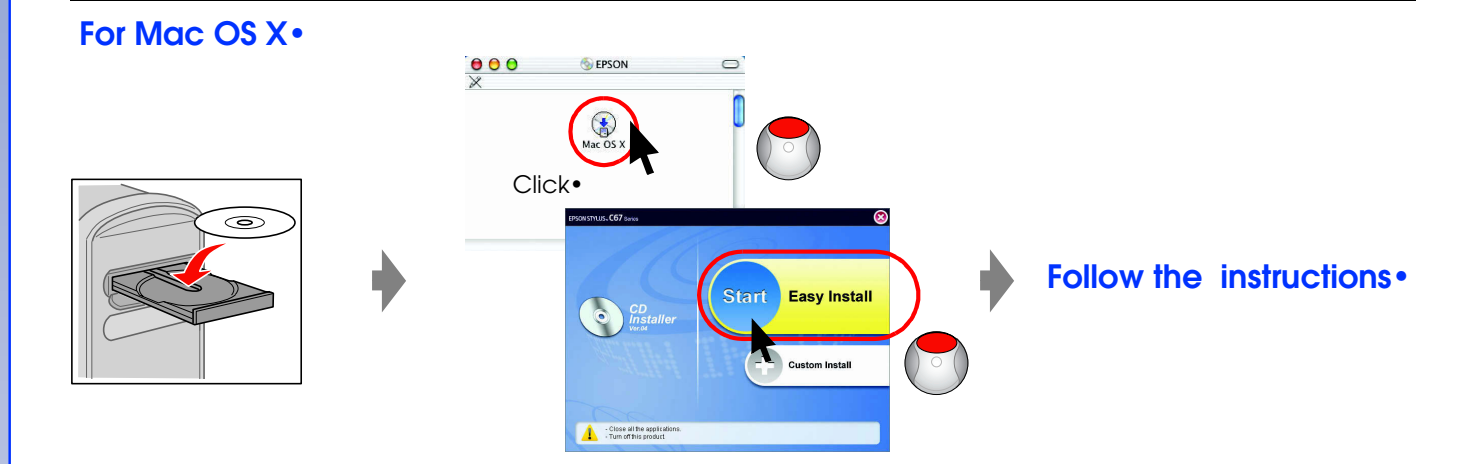

For Mac OS 9, download the driver. 🛶 http://www.epson.com

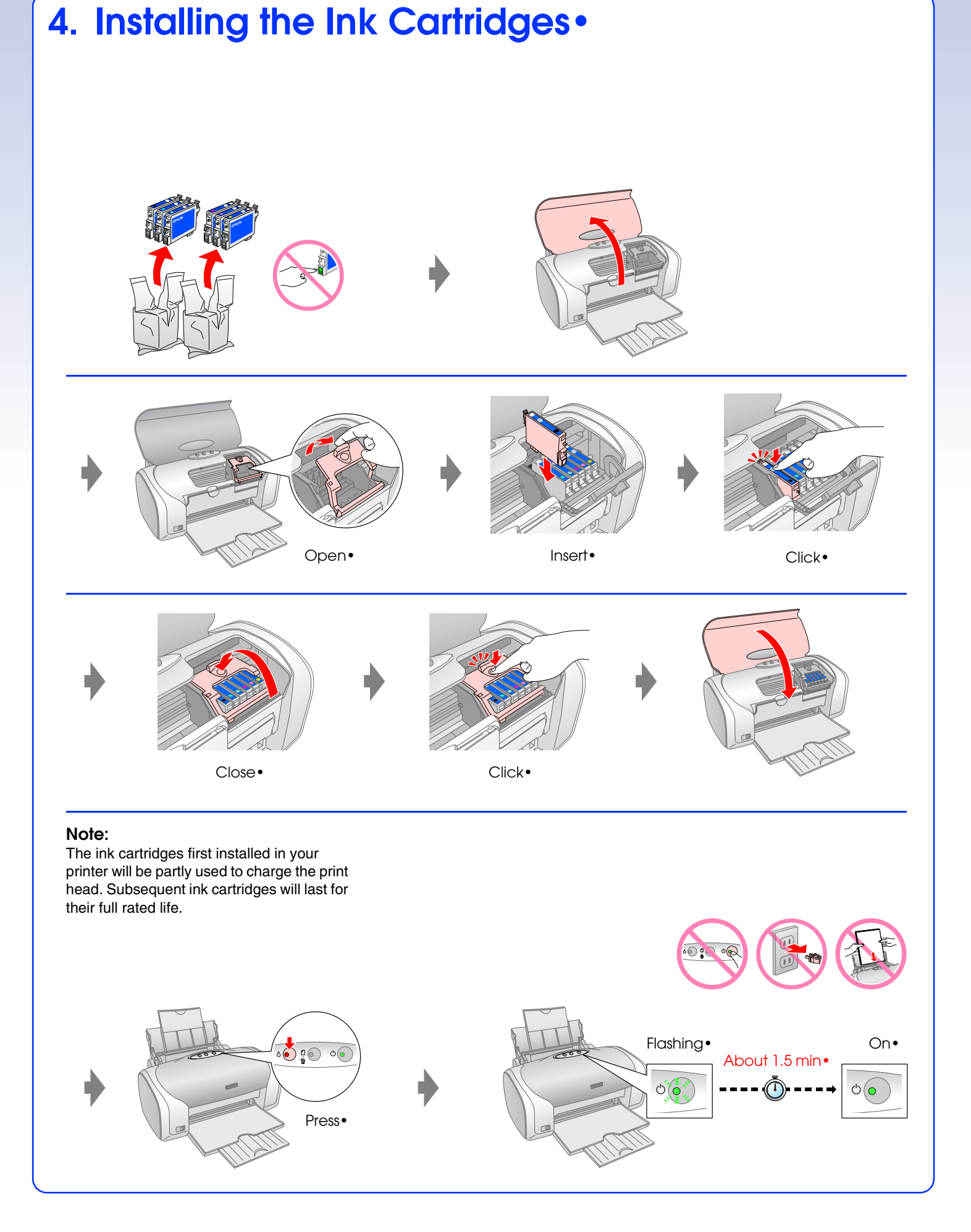

### 7. Loading Paper•

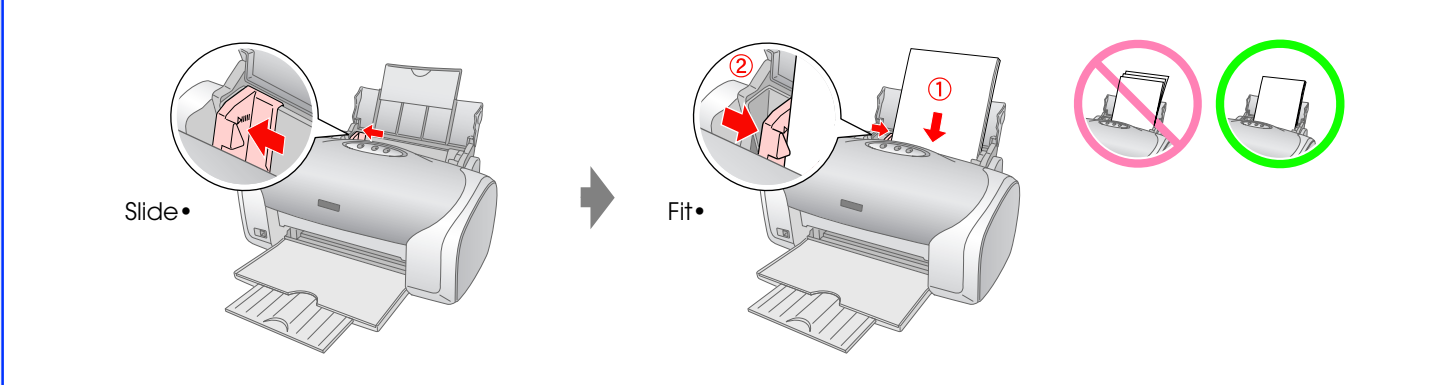

### 8. Getting More Information •

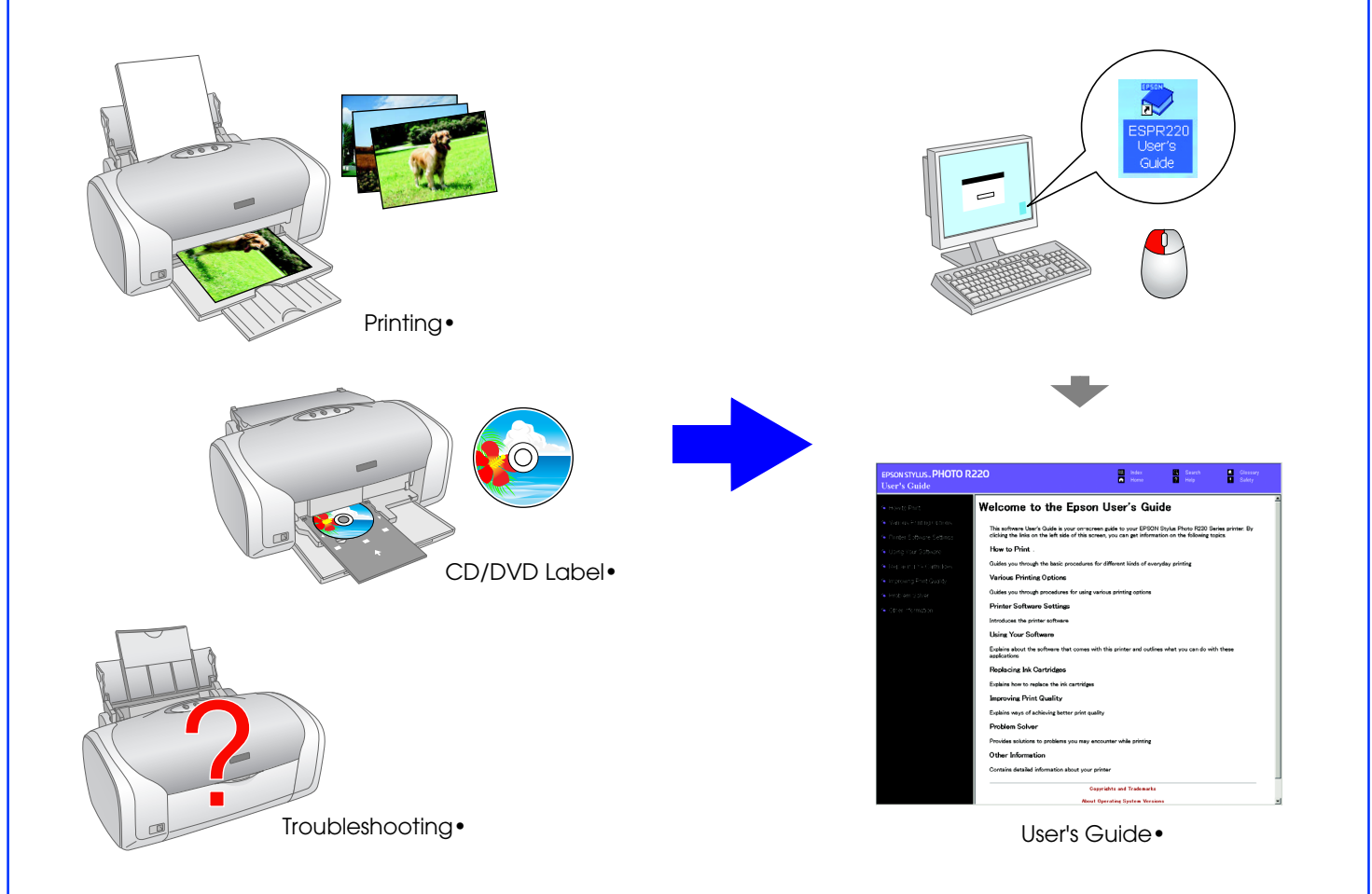